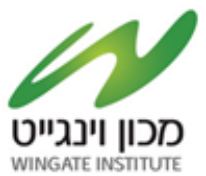

# מדריך הרשמה לתיבת הצעות

## הנדון: קול קורא מס׳ 2024/21 לקבלת מלגות ״אתנה״ לשנת 2024

.SOURCING VISION תיבת הצעות מקוונת במערכת ההצעות הינה תיבה המציעים מתבקשים ללחוץ על הקישור הבא ולבצע רישום לתיבה:

<u>https://account.sourcingvision.com//Site/SelfSignIn/SelfSignInGetStarted.aspx?IsNoSummonProject=1</u> <u>&IsSealed=1&IsArchived=0&dup&x=1pNEmKGmuB7i22PXJT6iJg%3d%3d</u>

| אבאייהבונה<br>ספק קיים במערכת - לחץ כאן<br>ספק קיים במערכת - לחץ כאן |
|----------------------------------------------------------------------|

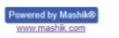

## (Google Chrome) מומלץ להתחברות באמצעות דפדפן כרום

- לאחר לחיצה על הקישור הנ״ל תופנו למסך התחברות למערכת. באם נרשמת בעבר למערכת הזן שם משתמש וסיסמא.
  - 2. באם שכחת סיסמה, הקש על "שכחת סיסמא"; יש להקליד הפרטים הנדרשים לעדכון הסיסמה.

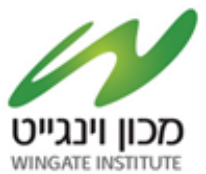

- במקרה של משתמש חדש יופיע המסך הבא בו הנך מתבקש להשלים פרטי הספק:
  - . מצד ימין יש להשלים פרטי איש הקשר ומצד שמאל פרטי החברה.
    - השדות המסומנים באדום הינם שדות חובה.
    - בשדה יימספר חברהיי יש להזין מספר עוסק מורשה/ ח.פ.
    - יש להקפיד לבחור סיווג קטגורי תחת הכותרת ״קטגוריות״.
      - בסיום יש להקיש על ״יצירת ספק חדש״. –
- לאחר מכן ישלח למייל שהזנתם בפרטי איש הקשר פרטי התחברות (שם משתמש וסיסמא), יש לפעול על פי ההנחיות שיתקבלו במייל.
  - אדם פרטי, ירשום במספר החברה את הת.ז שלו.
    יש להירשם בקטגוריות כללי.

# <u>יצירת סיסמה חדשה- יש להקליד סיסמה בעלת 4 אותיות באנגלית ו 4 ספרות.</u>

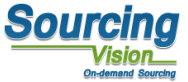

|                                                                              |          |               | ספק חדש     |
|------------------------------------------------------------------------------|----------|---------------|-------------|
|                                                                              |          | פרטי חברה —   | איש קשר —   |
| קטגוריות                                                                     |          | מספר<br>חברה  | שם<br>פרטי  |
| ¢ +                                                                          |          | שם<br>חברה    | שם<br>משפחה |
| + □ אחזקת בניין   1194<br>□ איכות סביבה   962<br>+ □ אלקטרוניקה   340        |          | שם<br>באנגלית | תפקיד       |
| 1483   אנרגיה   1483 🗆 *                                                     |          | כתובת         | טלפון       |
| + או יוונן ו+30<br>+ בינוי ואחזקת מבנים   55<br>הסכם פשרא / הסדר כספי   1185 |          | ישוב          | נייד        |
| 408   חומרים   408                                                           |          | טלפון         | דוא"ל       |
| ,                                                                            | matanyaa | דוא"ל         | סיסמא       |
|                                                                              | ✓ Israel | מדינה         |             |
|                                                                              |          |               |             |

wae anina Linas

### יצירת ספק חדש

8:00-17:00 לתמיכה טכנית, ניתן לפנות בימים א׳-ה׳ בין השעות .4 .service@mashiktech.com בטלפון 050-9029376 או לדוא״ל:

לאחר הרשמה תקבלו מייל אישור המכיל את פרטי המשתמש.

לאחר הרשמה תקבלו מייל אישור המכיל את פרטי המשתמש.

|               | ניתוח עלדות | луса лиђу | תמיכה סכנית | הגדרות מערכת | 71017 | 6/62/00 | הזפנות וחשבוניות          | תיחור דינאמי           | תיבת הצעות       | דרישות רכש | atrop | 0790      | 1980 |
|---------------|-------------|-----------|-------------|--------------|-------|---------|---------------------------|------------------------|------------------|------------|-------|-----------|------|
| יש ללחוץ כאן. |             |           |             |              | ,s    | ourcin  | ורכת gVision<br>כרז פומבי | הבאים למי<br>לפרויקט מ | ברוכים<br>לכניסה | <u>So</u>  |       | in<br>Ion | g    |
|               |             |           |             |              |       |         |                           |                        |                  |            |       |           |      |

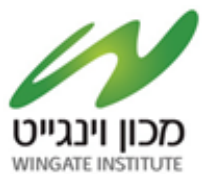

#### <u>מדריך לשימוש בתיבת ההצעות</u>

#### לאחר התחברות המשתמש למערכת, יופנה לאישור תקנון השתתפות:

בשלב זה, יפתח אוטומטית חלון ייתקנון השתתפותיי. על הספק לחתום על תקנון זה בכדי שיוכל להגיש הצעה.

- יש לקרוא את התקנון בקפידה, ולאחר מכן להזין את הסיסמא (הסיסמא מופיעה במייל שהתקבל בהרשמה). .1
  - לאחר הזנת הסיסמא, יש ללחוץ על כפתור ייאני מסכים לתנאי התקנון יי. .2
  - עצם הזנת הסיסמא ולחיצה על הכפתור מהווה חתימה על תקנון ההשתתפות.

#### <u>תקנון השתתפות</u>

1. הגדרות

1.1 "התוכנה" – תוכנת ההתמחרות המקוונת "Sourcing Vision".

משיק" - חברת משיק מחקרים ושיטות לקידום עסקי בע"מ. 1.2

1.3 "נציג מורשה" – נציג של גוף שקיבל הרשאה ממשיק לעשות שימוש בתוכנה, להזמין משתמשים, להדריכם ולנהל את עריכת ההתמחרות המקוונת באמצעות התוכנה. 1.4 "משתמש" - מי שניתנה לו במפורש, ע"י משיק או ע"י נציג מורשה, הרשות להגיש הצעות מחיר ולהשתתף בהתמחרויות מקוונות באמצעות התוכנה וכן מי שנכנס לאתר

האינטרנט של חברת משיק. 1.5 **"המזמין" –** חברה או גוף שהתקשרו עם משיק לשם קבלת הצעות מחיר באמצעות התוכנה. 1.6 כותרות הסעיפים הינן לצרכי נוחיות בלבד ואין בהן כדי להשפיע על תוכנם.

2. כללי

2.1 תוכנת ההתמחרות המקוונת "Vision Sourcing" שבאתר האינטרנט של משיק, פותחה ומופעלת ע"י משיק, ומאפשרת למשתמש להשתתף בהתמחרויות אלקטרוניות, במתן הרגת ההתמחרויות אלקטרוניות, במון מחיר מקוונות ובמכרזים מקוונים (להלן: "התמחרות"). השימוש בתוכנה בסיוע משיק נועד לייעל תהליכים ולאפשר קיום התמחרות בזירה תחרותית מקוונת. 2.3 משיק זכאית, על פי שיקול דעתה הבלעדי וללא התראה, לשנות מעת לעת תקנון זה. תוקפם של השינויים האמורים יהא מיום פרסומם, אלא אם נקבע אחרת ע"י משיק. 2.4 חלקים מתוכן תקנון זה מנוסחים מטעמי נוחות ומסיבה זו בלבד, בלשון זכר ואולם כל המידע מיועד לנשים ולגברים כאחד. 2.5 הכניסה לזירת ההתמחרות ו/או השימוש בשירותי התוכנה, מהווים הסכמה לקבל ולנהוג לפי האמור בתקנון זה, והסכמה למלא אחר כל הוראותיו ללא יוצא מהכלל. למשתמש

ו/או למי מטעמו לא תהא כל טענה ו/או תביעה ו/או דרישה במישרין ו/או בעקיפין, כנגד משיק ו/או נציג מורשה ו/או המזמין ו/או מי ממפעיליה ו/או מי מבעליה ו/או מי ממנהליה ו/או ו מי מעובדיה ו/או מי מטעמם, בכל הקשור לשימוש בתוכנה.

בכל מקרה של הפרה של תנאי מתנאי תקנון זה, תפקע זכותו של המשתמש להוסיף ולהשתמש בתוכנה.

2.6 המשתמש מצהיר כי הוא מודע לכך שהשימוש בתוכנה כרוך בסיכונים היות והיא נמצא ברשת האינטרנט. הסיכונים נובעים ו/או עשויים לנבוע הן מגורמים טכנולוגיים-מדעיים והן מגורמים שהינם אנושיים. משיק ו/או מפעילי התוכנה ו/או בעליה ו/או מנהליה ו/או עובדיה ו/או מי מהם ו/או מטעמם, לא יישאו בכל אחריות לכל נזק, ממוני ו/או אחר, ו/או הפסד ו/או הוצאה מכל סוג ו/או אי נוחות ו/או עגמת נפש שיגרמו ו/או עשויים להיגרם לגופו ו/או לרכושו של המשתמש לרבות לציוד ו/או רכוש הלקוח ו/או לשרת. אשר באמצעותו פועלת התוכנה, ולרבות לכך שהשרת האמור יהיה נקי מוירוסים ו/או מרכיבים אחרים אשר עלולים לפגוע במחשב האישי של הלקוח בעת השימוש בתוכנה ולמשתמש לא תהא כל טענה בקשר עם נזקים כאמור.

ר.2 למשיק תהא זכות מלאה לבחור מי יהיה רשאי להשתמש בתוכנה. השימוש בתוכנה והגשת הצעות מחיר בה, מותר אך ורק ל מי שניתנה לו הרשות לכך במפורש ושהוזמן על-ידי משיק או נציג מורשה להשתתף בהתמחרות.

2.8 המשתמש רשאי להשתמש בתוכנה אך ורק לצורך השתתפות בהתמחרות ובכפוף להזמנתו מראש ע"י נציג משיק או נציג מורשה, ובכפוף לחתימתו מראש על כתב התחייבות בנוסח כפי שישלח.

חומר בות במסרוכס סיסייים. 2.9 משיק עושה כל מאמץ על מנת לספק למשתמש נתונים מהימנים ומדויקים לצורך ההתמחרות. על אף האמור, משיק אינה מתחייבת כי כל הנתונים שימסרו הינם מדויקים וכי לא נפלה בהם טעות כתוצאה מטעות שבתום לב או שכתוצאה מגורמים שאינם בשליטתה. 2.10 משיק אינה אחראית לנזק שיגרם למשתמש כתוצאה מהשתתפותו בהתמחרות. לצורך זאת, "נזק" לרבות הוצאות כספיות שיוצאו לצורך ההתמחרות, נזק כתוצאה מחוסר יכולת להתחבר לשרתי התוכנה, נזק שיגרם כתוצאה מכשלים טכניים וכו'.

2.11 במידה ויפר המשתמש את תנאי התקנון, תהיה רשאית משיק למנוע ממנו המשך שימוש בתוכנה ולהעבירו לרשימת המשתמשים המנועים מלעבוד עם משיק. כניסה

נא אשר הבלת תנאי ההשתתפות בהתמחרות על ידי ההלדת הסיסמא שלר.

| <br>                   |   | 1    |
|------------------------|---|------|
| אני מסכים לתנאי התקנון | 3 | סיסמ |
|                        |   |      |

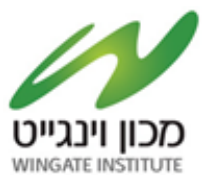

### טעינת קבצים לתיבת ההצעות:

- .1 במסך התיבה הראשי לחץ על ייטען קובץיי.
- 2. שם הסל: אין צורך לבחור סל, המשך לסעיף הבא.
- .3 שם הקובץ : הקובץ יטען במערכת עייפ הטקסט שיוקלד בשדה זה, ניתן להשאיר ריק ויישמר בהתאם לשמו המקורי.
  - 4. סעיפי הגשה: יש לבחור את סיווג הקובץ :

ההצעה תוגש בשפה העברית בעותק אחד חתום אשר יצורף לתיבת ההצעות המקוונת בפורמט PDF תחת הכותרת ״ **קול קורא מס׳ 2024/21 לקבלת מלגות ״אתנה״ לשנת 2024 ״** הקבלן נדרש לצרף להצעתו את כל המידע והמסמכים הרלוונטיים המפורטים להלן.

<u>שאלה\הבהרה</u>.

עותק מושחר -לא חובה.

- נתיב הקובץ: לחץ על ״בחר קובץ״ על מנת לבחור קובץ להעלאה מהמחשב.
  - . לסיום וטעינת הקובץ לחץ על ישלח קובץיי.
- .7 האסמכתא לכך שהקובץ נטען לתיבה הינה הופעת הקובץ בשורה העליונה במסך.
- . במידה ועלייך לטעון קובץ נוסף יש לחזור על סעיפים 2-6, במידה ולא לחץ על ״סגור חלון״ בתחתית המסך.

| ונות  | נ אחר | הצעוח        | דו"ח     |               | תוב הודעה                          | CI               |                  | מכים להורדה הגשת מסמכים |                            |                     | מסמ                               |             |
|-------|-------|--------------|----------|---------------|------------------------------------|------------------|------------------|-------------------------|----------------------------|---------------------|-----------------------------------|-------------|
| אחרונ | הצעות | n"rr         | ז להורדה | מסמכינ        |                                    |                  |                  |                         | פורט                       | ייט-המכון הלאומי לכ | שם החברה: מכון וינג               | 54436 :т"ол |
| מידו  | ×     |              |          |               |                                    |                  |                  |                         |                            |                     |                                   | מס"ד        |
|       |       |              |          |               |                                    |                  |                  |                         |                            |                     |                                   | 165635      |
|       |       |              |          |               |                                    |                  |                  |                         |                            |                     | <u>קבצי ספקים</u>                 | _           |
|       |       |              |          |               |                                    |                  |                  |                         |                            |                     |                                   |             |
|       |       | שלח<br>דוא"ל | הורדה    | גודל<br>הקובץ | חברה                               | סיווג            | <u>סעיף הגשה</u> | <u>שם</u><br>הסל        |                            | <u>שם הקובץ</u>     | <u>תאריך הוספה</u> 📃              |             |
|       |       |              | *        | 8.68MB        | <u>משיק טכנולוגיות רכש</u><br>בע"מ | כמותי<br>(כלכלי) | כמותי<br>(כלכלי) |                         |                            |                     | 02/03/2022<br>08:53               |             |
|       |       |              |          |               |                                    |                  |                  | סומנים לעצמך            | שליחת מי                   | הורד מסומנים        | מחק מסומנים                       |             |
| _     |       |              |          |               |                                    |                  |                  |                         |                            |                     | <u>הוספת חדש</u>                  |             |
|       |       |              |          |               |                                    |                  |                  |                         | ~                          |                     | שם הסל                            | הודעות      |
|       |       |              |          |               |                                    |                  |                  |                         |                            |                     | שם הקובץ                          |             |
|       |       |              |          |               |                                    |                  |                  |                         | ~                          | מותי (כלכלי)        | סעיפי הגשה                        |             |
|       |       |              |          | ןבצים         | העלאת הי                           |                  |                  | 1                       | No file chos               | en Choose File      | נתיב הקובץ                        |             |
|       |       |              |          |               | doc, doc                           | x, pdf, rtf, xis | s, xlsx, csv, ra | אה הם: ar, zip          | המותרים <mark>ל</mark> העל | ו למערכת. הקבצים ו  | בחירת קבצים להעלאר                |             |
|       |       |              |          |               |                                    |                  |                  |                         |                            | 01                  | נשמר בהצלחה 3:5 <mark>2:42</mark> |             |

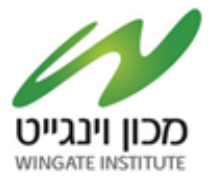

| אחרונות     | דו"ח הצעות א                                                                |                              | מכים כתוב הודעה     | הגשת מס                             | כים להורדה   | מסמ                  |
|-------------|-----------------------------------------------------------------------------|------------------------------|---------------------|-------------------------------------|--------------|----------------------|
| עות אחרונות | סמכים להורדה   דו"ח הצ                                                      | n                            | ייבת ההצעות:        | םן וינגייט-המכון הלאומי לספורט שם ת | שם החברה: מכ | 54436 : <b>T</b> 'on |
| מידע נוסף   | פריטים בסל                                                                  | סטאטוס                       | שעת סיום            | שעת התחלה                           | שם הסל       | т"(                  |
| Ð           | 1                                                                           | פעיל                         | 12:01:00 29/03/2022 | 09:25:00 28/02/2022                 | New Lot      | 1656                 |
| לבד,<br>ם"  | עות זו יש להגיש מסמכים ב<br>זו על כפתור "הגשת מסמכיו<br>את במכמכום בנדבושים | בתיבת הצ <i>י</i><br>אנא לחצ |                     |                                     |              |                      |

לאחר הגשת הקבצים יתרענן המסך ויופיעו הקבצים אשר צורפו.

בנוסף למען נחיותיכם ישלח לכם אימייל אישור על כך שהועלו הקבצים למערכת.

| 0                                        |
|------------------------------------------|
| Mars (                                   |
| e" operato rethero ette por              |
| 2015.<br>Sourchardshain The              |
| - sha pates                              |
| Prevented by Matchik<br>wave-matchik.com |

בהצלחה!